## myVRAINERSアカウント削除手順 【病院と連携済みの場合】

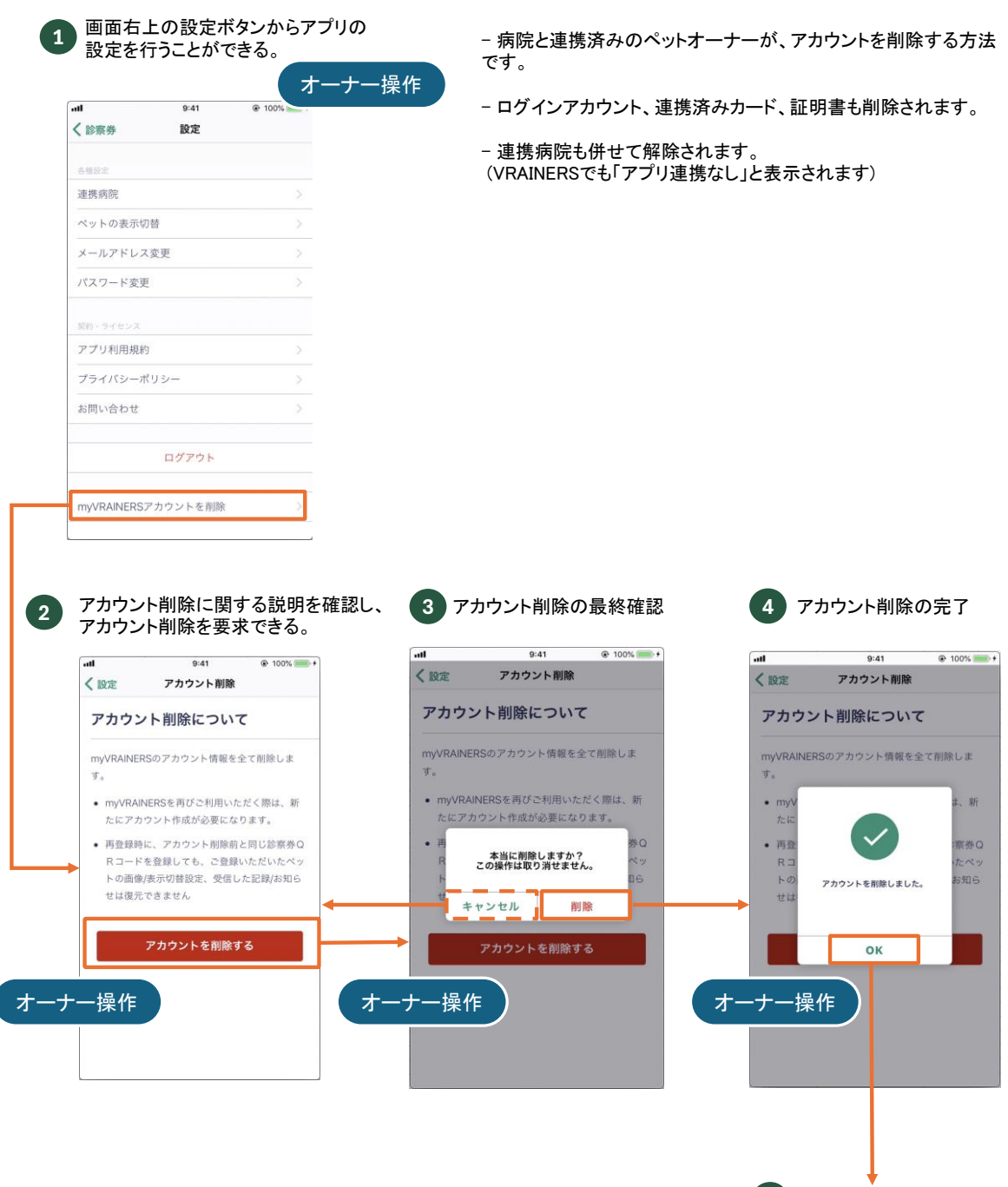

5 ログイン画面に戻る

## 【いずれの病院とも連携していない場合】

| 1    | ログイン後に表示される画面から<br>アカウント削除を行うことができる                                                                           | 0                               | - いずれの病院とも連携されていないペットオーナーが、アカウ<br>ントを削除する方法です。                                                                               |         |                                                                                     |
|------|----------------------------------------------------------------------------------------------------|---------------------------------|----------------------------------------------------------------------------------------------------|---------|-------------------------------------------------------------------------------------|
|      | at 0.41 0.10 オーナ                                                                                              | 一操作                             | - ログインアカウントが                                                                                                    | 前除されます  | F.                                                                                  |
|      |                                                                                                    | <b>7</b> 1                      |                                                                                                    | -11     |                                                                                     |
| 2    | アカウント削除を要求できる。                                                                                                | aC、<br>M<br>く診察券町               | リンノト削除の取於唯<br>9:41 ● 100% ■<br>税 アカウント削除                                                                                     | 14<br>1 | 4 アカウント削除の元」<br>*** 941 @ 100% **<br>く診察券取込 アカウント削除                                 |
|      | アカワント削除について mvVRAINERSのアカウント情報を全て削除しま                                                                         | アカウ                             | ント削除について                                                                                                    | -       | アカウント削除について                                                                         |
|      | す。<br>・ mvVRAINERSを再びご利用いただく際は、新                                                                              | myvRAIN<br>इ.                   | ERSのアカウント情報を全て削除しま                                                                                                    |         | myVRAINERSのアカウント情報を全て削除しま<br>す。                                                     |
|      | たにアカウント作成が必要になります。<br>・ 再登録時に、アカウント削除前と同じ診察券O<br>Rコードを登録しても、ご登録いただいたペッ<br>トの画像/表示切替設定、受信した記録/お知ら<br>せは復元できません | - myvka<br>たにア<br>- 両<br>ト<br>セ | MINERSを付びこれ時い、新<br>カウント作成が必要になります。<br>本当に削除しますか?<br>この操作は取り消せません。<br>日日<br>日日<br>日日<br>日日<br>日日<br>日日<br>日日<br>日日<br>日日<br>日 |         | <ul> <li>myV</li> <li>たに</li> <li>再登</li> <li>アカウントを制限しました。</li> <li>お知ら</li> </ul> |
|      | アカウントを削除する                                                                                                    | É                               | アカウントを削除する                                                                                                    |         | ок                                                                                  |
| オーナ・ | 一操作                                                                                                    | <br>オーナー操 <sup>,</sup>          | 作                                                                                                    | オ-      | ナー操作                                                                                |
|      |                                                                                                    |                                 |                                                                                                    |         |                                                                                     |
| L    |                                                                                                    |                                 |                                                                                                    |         | 5 ログイン画面に戻る                                                                         |